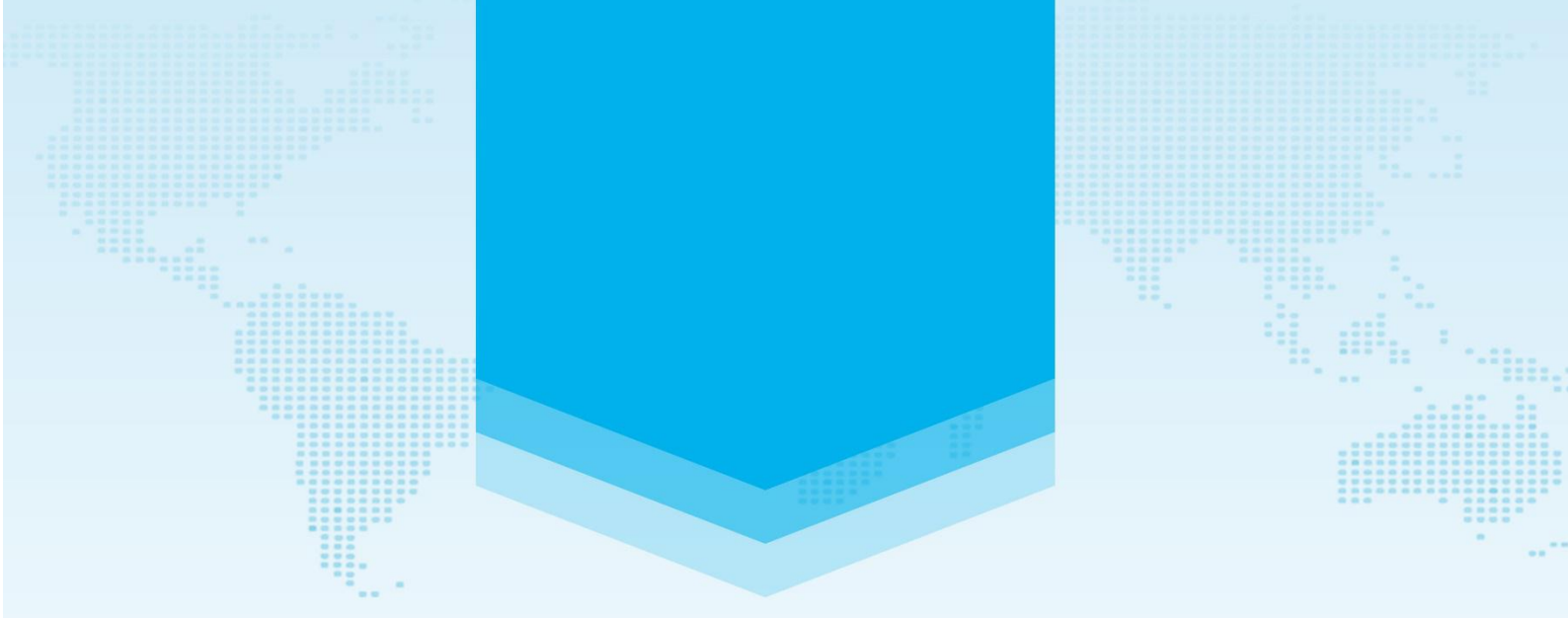

# 两化融合管理体系评定管理平台(升级版) 用户手册(咨询机构版)

中关村信息技术和实体经济融合发展联盟 两化融合管理体系评定工作委员会

2021年3月

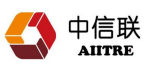

# 目 录

| —、       | 推荐环境                | 1  |
|----------|---------------------|----|
| <u> </u> | 标准名称                | 1  |
| Ξ、       | 角色说明                | 1  |
| 四、       | 账户管理                | 2  |
|          | 4.1 注册              | 2  |
|          | 4.2 登陆              | 4  |
|          | 4.2.1 登陆入口          | 4  |
|          | 4.2.2 首次登陆          | 5  |
|          | 4.2.3 工作台           | 5  |
|          | 4.2.4 机构档案          | 5  |
|          | 4.3 完善/添加           | 6  |
|          | 4.3.1 编辑状态          | 6  |
|          | 4.3.2 完善信息          | 6  |
|          | 4.3.3 生成用户          | 7  |
|          | 4.3.4 检查保存          | 7  |
|          | 4.4 账户退出            |    |
| 五、       | 进入分级贯标              | 9  |
|          | 5.1 登录              | 9  |
|          | 5.2 分级贯标            | 10 |
|          | 5.3 查看贯标项目          | 10 |
|          | 5.4 填写分级贯标          | 11 |
|          | 5.4.1 贯标准备—企业用户自行填写 | 11 |
|          | 5.4.2 咨询工单—企业用户自行填写 | 11 |
|          | 5.4.3 贯标启动          | 11 |
|          | 5.4.4 调研&差距分析       | 12 |
|          | 5.4.5 体系政策&发布       | 12 |
|          | 5.4.6 新型能力策划        | 13 |
|          | 5.4.7 实施&运行         | 13 |
|          | 5.4.8 评测和改进         | 14 |
| 六、       | 申请分级评定              | 15 |
| 七、       | 技术支持                | 15 |

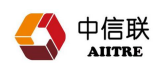

# 一、推荐环境

| 电脑端 浏览器 | 名称 Chrome(谷歌-稳定版) |
|---------|-------------------|
|---------|-------------------|

# 二、标准名称

| 名称 | 两化融合评定管理体系管理平台     |
|----|--------------------|
| 网址 | www.dlttx.com/gltx |

# 三、角色说明

| 角色名称 | 编号 | 业务范围       |
|------|----|------------|
|      | 1  | 注册/登陆/建立账户 |
| 咨询机构 | 2  | 承接企业贯标咨询工单 |
|      | 3  | 完成企业贯标咨询工单 |

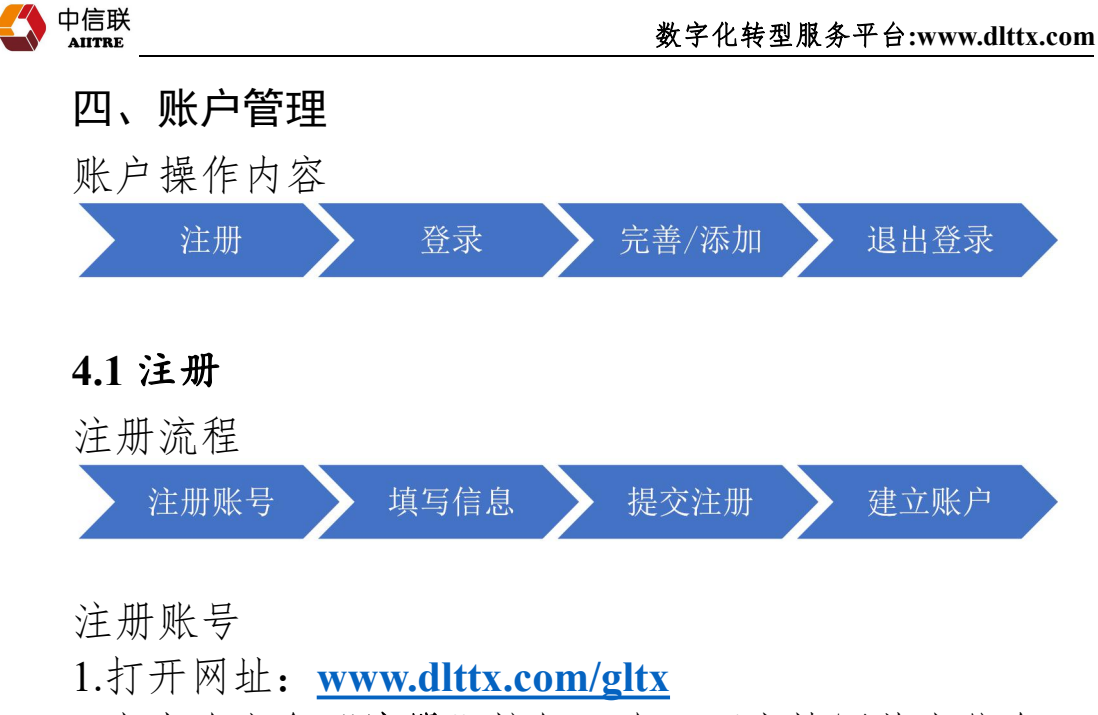

2.点击右上角"注册"按钮,在页面中填写基本信息;

注: 咨询机构信息注册后无法自行修改, 请核实准确后 提交注册;

1.上传营业执照扫描件;

2.注册手机号可接收认证短信;

3. "\*"为必填项,验证后可通过;

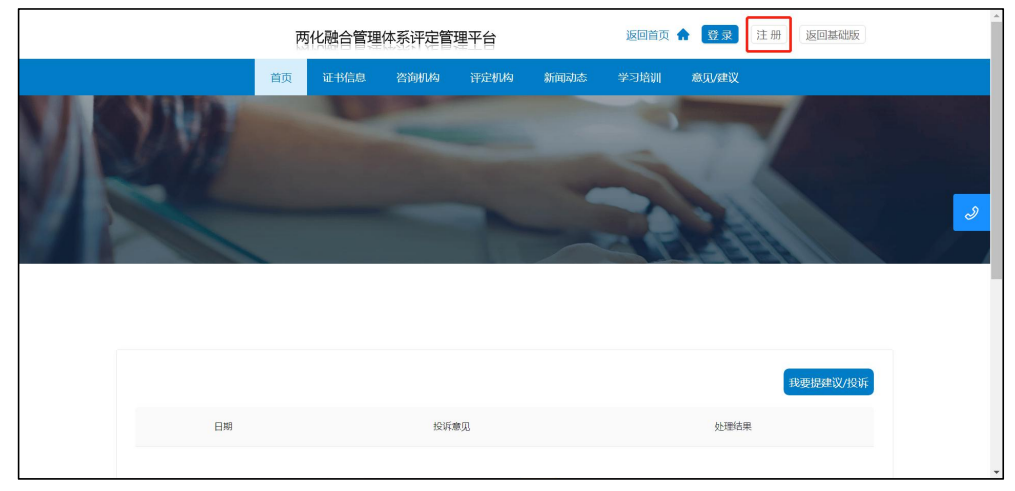

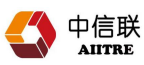

|                   | 2075         | 新北使自       | 22: Mathi Ka | SPECIAL REP. | 经运行工作大学          | 松石時間         |            |      |   |
|-------------------|--------------|------------|--------------|--------------|------------------|--------------|------------|------|---|
|                   | ВЩ           | HL TDIEASA | 13 IBM NA    | FTYE DINA    | WITH AVESS       | -4-31AVI     | AB 93 VELX |      |   |
|                   |              |            |              |              |                  |              |            |      |   |
| ▲ 填写注册信息          |              |            |              |              |                  |              |            |      |   |
|                   |              |            |              |              |                  |              |            | <br> | _ |
| *注册类型:            |              | 资油机构       |              |              |                  |              |            |      |   |
|                   |              |            |              |              |                  |              |            |      |   |
| *企业名称:            | 请输入企业        | 全称         |              | * 统          | 一社会信用代码:         | 请输入统一        | 社会信用代码     |      |   |
| 。 计内心主 ( ) 你主 ( ) | 24-0510-05-1 | 10.35      |              |              | a st no set i.i. | Dista A 21 m |            |      |   |
| * 広正11表入贝贡人:      |              |            |              |              | · TULTARIT:      | · 明制人注助      |            |      |   |
| * 所属地区:           | Please sele  | ct         |              |              |                  |              |            |      |   |
|                   |              |            |              |              |                  |              |            |      |   |
| 条注                |              |            |              |              |                  |              |            |      |   |

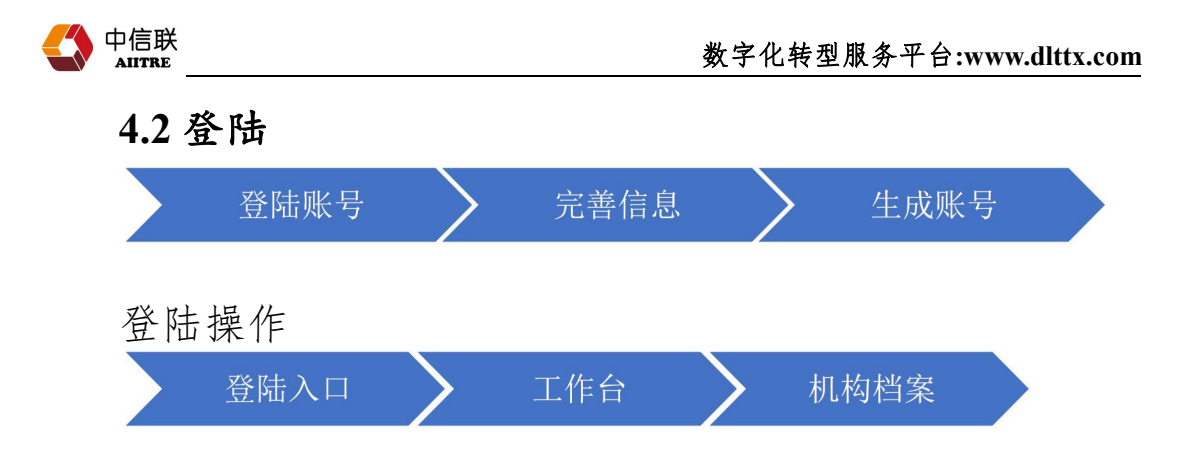

# 4.2.1 登陆入口

|      |     | 两  | 化融合管理 | 体系评定管 | 理平台  |      | 返回首页 | ♠ 😨录 注册 | 返回基础版    | Î |
|------|-----|----|-------|-------|------|------|------|---------|----------|---|
|      |     | 首页 | 证书信息  | 咨询机构  | 评定机构 | 新闻动态 | 学习培训 | 意见/建议   |          |   |
|      | YWT |    | -     |       |      |      |      |         |          |   |
|      |     |    |       |       |      |      |      |         |          |   |
| 97 B |     |    |       |       |      | -    |      | -24     |          | J |
| 7 B  |     |    |       |       |      |      |      |         |          |   |
|      |     |    |       |       |      |      |      |         |          |   |
|      |     |    |       |       |      |      |      |         |          |   |
|      |     |    |       |       |      |      |      |         | 我要提建议/投诉 |   |
|      | 日期  |    |       | 投诉    | 意见   |      |      | 处理结果    |          |   |
|      |     |    |       |       |      |      |      |         |          | - |

| 两化融合管理体系评定管理平台                                                                                                    | 简体中文 ~ |                |
|----------------------------------------------------------------------------------------------------|--------|----------------|
|                                                                                                    |        | 让创新更简单, 让转型更稳健 |
| <b>普通登录</b> 短信快捷登录                                                                                                    |        |                |
| 15 注册账号                                                                                                    |        |                |
| ····· 验证短信                                                                                                    |        |                |
| ∰<br>Define<br>Define | 运记率49? |                |
|                                                                                                    |        |                |

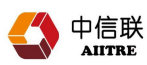

# 4.2.2 首次登陆

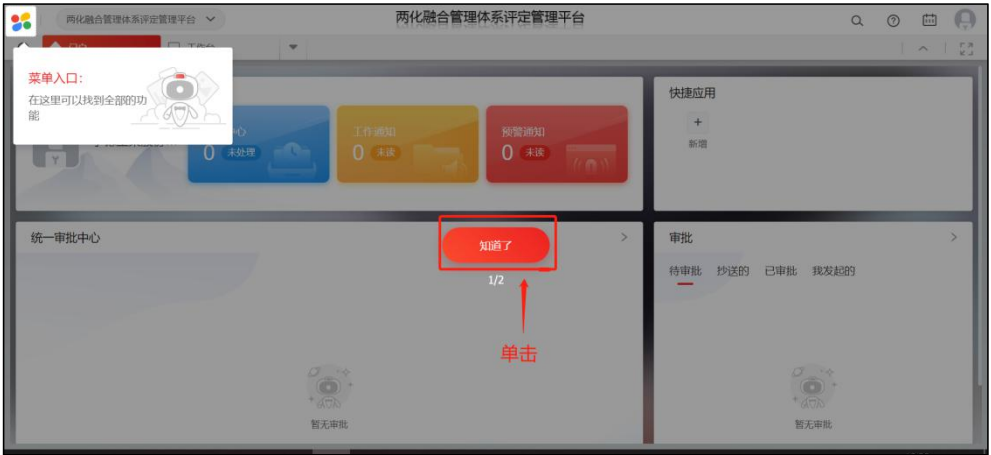

### 4.2.3 工作台

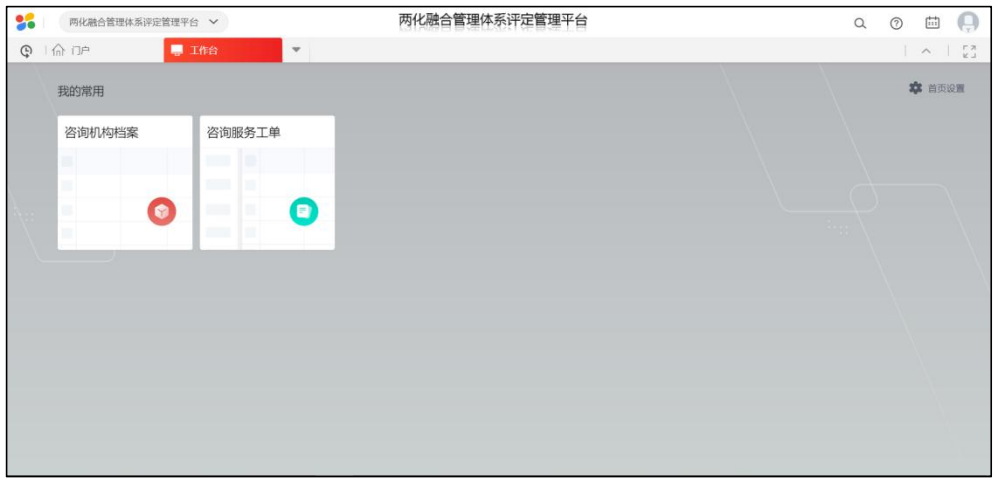

### 4.2.4 机构档案

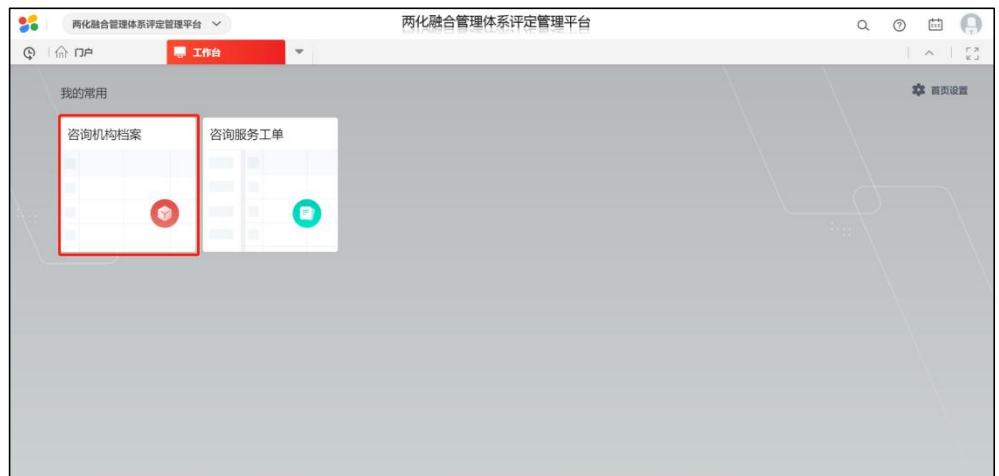

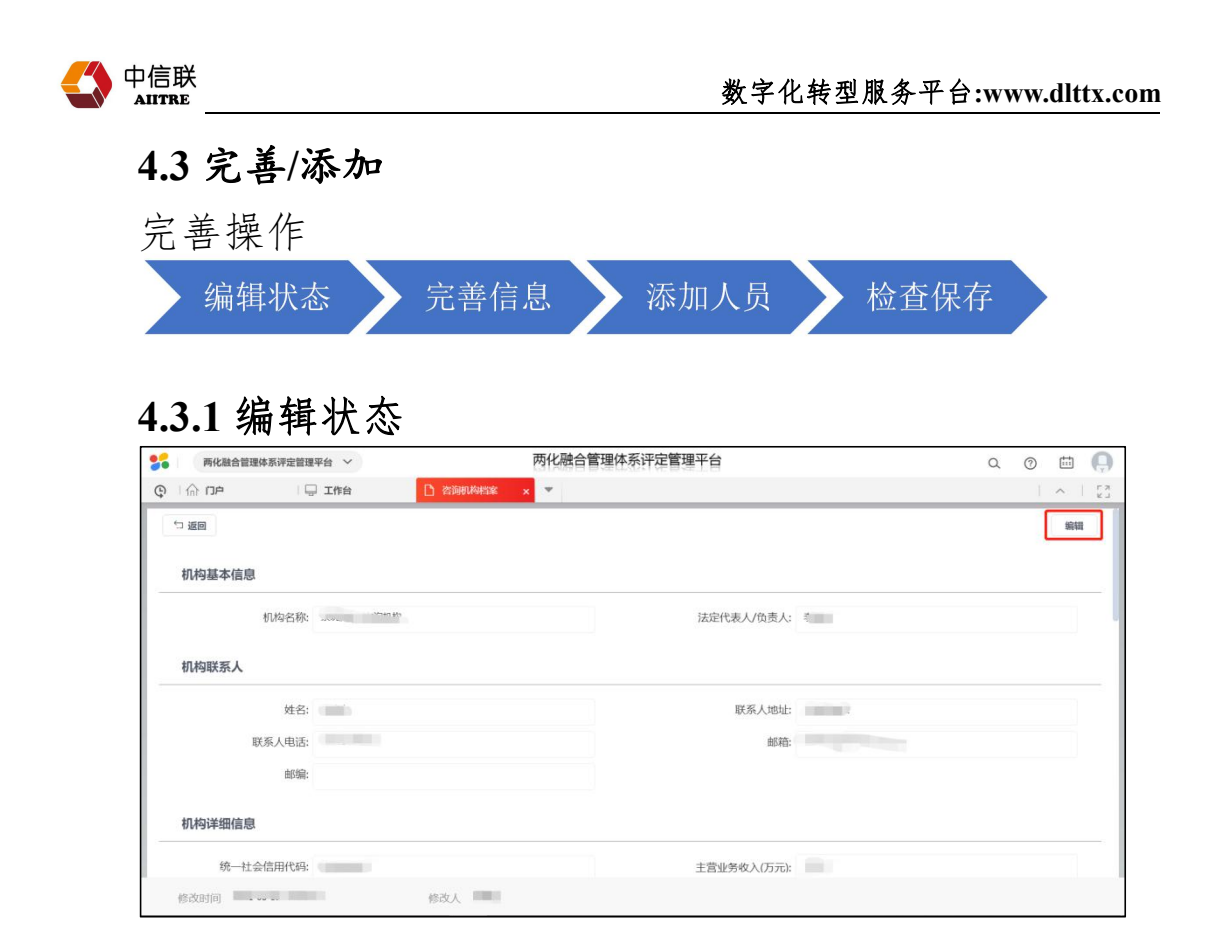

# **4.3.2 完善信息** "\*"为必填项,验证后可保存;

| 两化融合管理体系评定管理平台 |                                             | Q                                                           | 0                                                                                           | tt                                              | 6                                                     |
|----------------|---------------------------------------------|-------------------------------------------------------------|---------------------------------------------------------------------------------------------|-------------------------------------------------|-------------------------------------------------------|
| 机构档案 x V       |                                             |                                                             | 1                                                                                           | ^                                               | 1                                                     |
|                |                                             |                                                             |                                                                                             |                                                 |                                                       |
| 完整填写"*"内容      |                                             |                                                             |                                                                                             |                                                 |                                                       |
| 法定代表人          | V/负责人:                                      |                                                             |                                                                                             |                                                 |                                                       |
|                |                                             |                                                             |                                                                                             |                                                 |                                                       |
| *联             | 系人地址:                                       |                                                             |                                                                                             |                                                 |                                                       |
|                | *邮箱: 10.00000000000000000000000000000000000 |                                                             |                                                                                             |                                                 |                                                       |
|                |                                             |                                                             |                                                                                             |                                                 |                                                       |
|                |                                             |                                                             |                                                                                             |                                                 | ł                                                     |
|                |                                             |                                                             |                                                                                             |                                                 |                                                       |
|                | 两化融合管理体系评定管理平台                              | RV融合管理体系评定管理平台 RVMI22 x x x · · · · · · · · · · · · · · · · | 两化融合管理体系评定管理平台 Q RUNI2 ▼ C.整填写 **** 内容 法定代表人负责人: ● ● 影報: ●●●●●●●●●●●●●●●●●●●●●●●●●●●●●●●●●● | 丙化融合管理体系评定管理平台 RUNIEX ★ FX地址 FX地址 ★ REA人地址 ★ 部語 | 丙化融合管理体系评定管理平台 RNH22 x ● 曲 RNH22 x ● 原系人地は: ● 邮告 ● 邮告 |

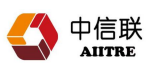

# 4.3.3 生成用户

| 雨化融合        | 管理体系评定管理平台 🗸     |    | 两化融合管理 | 体系评定管理平台     | ĩ        |        | Q  | 0    | tt         | 0          |
|-------------|------------------|----|--------|--------------|----------|--------|----|------|------------|------------|
| © I∩ DP     | 日日 工作台           |    | ×      |              |          |        |    |      | ^          | Г Я<br>К Ј |
| %-J4Am11570 | אזיידביידאוועסינ |    | li li  | AU67年2017年3月 | じがれりアハ   |        |    |      | <i>l</i> i |            |
| 机构行业信       | 自息               |    |        |              |          |        |    |      |            |            |
|             | 行政区域:            |    | I      |              | 机构性质:    |        |    |      | ~          |            |
|             |                  |    |        |              | 行业地位:    |        |    |      |            |            |
|             | 备注:              |    | 11     |              |          |        |    |      |            |            |
| 咨询人员        |                  |    |        |              |          |        |    | 增加用  | Þ          | 23         |
| 序号 * 姓名     | 部门               | 职务 | * 联系电话 | * 邮箱         | * 咨询机构角色 | 培训证书编号 | 测试 | 正书编号 |            |            |
|             |                  |    |        |              |          |        |    |      |            |            |
| 1           |                  |    |        | -            |          |        |    |      |            |            |
| 1           |                  |    |        |              |          |        |    |      |            |            |
| 1           |                  |    |        |              | i inger  |        |    |      |            |            |
| 1           |                  |    |        |              | i inger  |        |    |      |            |            |

| 两                                   | 化融合管理体系评定管理平台 🗸               |                         | 两化融合管理                                        | 体系评定管理平台                |                            |                   | Q             | 0   | tt |
|-------------------------------------|-------------------------------|-------------------------|-----------------------------------------------|-------------------------|----------------------------|-------------------|---------------|-----|----|
| ा ि। द                              | 户 口作台                         | 🗋 ûnterse               | ×                                             |                         |                            |                   |               | 1   | ~  |
|                                     | 主营业务介绍                        |                         |                                               |                         |                            |                   |               |     |    |
|                                     | *组织机构简介                       |                         |                                               | ► ferringer             |                            |                   |               |     |    |
|                                     |                               |                         |                                               |                         | 备注                         |                   |               |     |    |
|                                     | [提示]: 企业管理员仅具有管理              | 理企业信息、开通成员账户权限。         | 。企业用户仅具有进行贯标                                  | 深定操作权限。请完善您的角           | 色权限或添加成员、明确成员              | 角色后点击"生成用         | Þ*.           |     | _  |
| 企业人员                                | [課示]: 企业管理员仅具有管;              | 建企业信息、开通成员账户权限。 * 部门    | 。企业用户仅具有进行贯标<br>* <b>职务</b>                   | 评定操作权限。请完善您的角<br>* 联系电话 | 色权限或添加成员、明确成员)<br>* 都箱     | 角色后点击"生成用<br>电子签章 | 户".<br>* 企业角色 | 添加ノ |    |
| 企业人员<br>号 * 编码<br>L 001             | (優示): 企业管理员仅具有管理 • 姓名         | 重企业信息、开通成员则产权限。<br>* 部门 | 。企业用户仅具有进行赞标<br>• 职务                          | 评定操作权限。请完善您的角<br>·联系电话  | 色权限或添加成员、明确成员<br>* 邮箱      | 角色后点击"生成用<br>电子签章 | 户".<br>* 企业角色 | 添加人 |    |
| 企业人员<br>第号 * 编码<br>1 001<br>2 admin | (勝示): 企业管理及以具有管<br>・対名<br>(周) | 王公公司, 开通成员数/PQR<br>* 部门 | <ul> <li>企业和户仅具有进行费标</li> <li>・ 职务</li> </ul> | 等定操作权限。请完善你的角<br>* 联系电话 | 色収留成本加成元、明确成员<br>・ 新箱      | 角色后点击"生成用<br>电子签章 | 户".<br>* 企业角色 | 添加人 | .≅ |
| 企业人员<br>号 * 编码<br>1 001<br>2 admin  | (勝示): 企业管理及仅具有管理<br>• 姓名      | * 部つ                    | 、企业周产仪具有进行费标<br>・ 税務<br>日日<br>日日              | 岸定道作权限。请完善你的角<br>* 联系电话 | 色な開成あたにた。 明確成長<br>・ 約箱<br> | 角色后点击"生成用<br>电子弦章 | 户".<br>* 企业角色 | 添加人 |    |

### 4.3.4 检查保存

注:添加的用户需要点击生成用户按钮,成为账号可分配业务人员;

| 西 化融合        | 合管理体系评定管理平台 🗸                           |          | 两化融合管理 | 体系评定管理平台              |        |        | 9  | 0    | ± (         |
|--------------|-----------------------------------------|----------|--------|-----------------------|--------|--------|----|------|-------------|
| e in de      | 日日 二十二日 二十二日 二十二日 二十二日 二十二日 二十二日 二十二日 二 | 合 咨询机构档案 | × *    |                       |        |        |    |      | ~   5       |
| 17,11°mAPU—W | 10/00/00/1±11/                          |          | Ĩ.     | ALIE イエニタイル6米(5)あり作いと | ×л     |        |    |      | 11          |
| 机构行业(        | 言息                                      |          |        |                       |        |        |    |      |             |
|              | 行政区域:                                   |          | III    | 机构性                   | 主质:    |        |    | ,    |             |
|              |                                         |          |        | 行业均                   | 8位;    |        |    |      |             |
|              | 备注:                                     |          | le le  |                       |        |        |    |      |             |
| 咨询人员         |                                         |          |        |                       |        |        |    | 增加用户 | <b>1</b> 23 |
| <u>* 姓名</u>  | 部门                                      | 职务       | * 联系电话 | * 曲印箱                 | 咨询机构角色 | 培训证书编号 | 测试 | 正书编号 |             |
|              |                                         |          |        |                       |        |        |    |      |             |
| 1            |                                         |          |        |                       |        |        |    | _    | _           |
| 2            |                                         |          |        | Statistics            |        |        |    | nt   | 用户          |
| 2            |                                         |          |        | and the second        |        |        |    | 成    | 用户          |
| 1            |                                         | -        |        | Statistics.           |        |        |    | , d  | ĦÞ          |
| 1            |                                         |          |        | and the               |        |        |    | RT-M | 用户          |

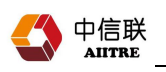

# 4.4 账户退出

| ** | 两化融合管理体系评定管理平台 | 台 ~                    | 两化融合管理体系评定管理平台 | a 💿 🖽 🎑                                                      |
|----|----------------|------------------------|----------------|--------------------------------------------------------------|
| Ģ  | (命) 「)户        | <b>1作台</b> ▼<br>次治肥久工台 |                | <b>今</b><br>                                                 |
|    |                |                        |                | <ul> <li>③ 我的面談</li> <li>② 背景色史义 →</li> <li>□→ 注销</li> </ul> |
|    |                |                        |                |                                                              |
|    |                |                        |                |                                                              |

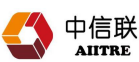

#### 五、进入分级贯标

注: 咨询机构管理员无法参与企业贯标服务, 被分配的 人员可服务企业完成贯标工作

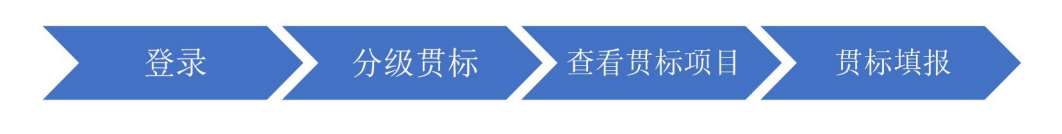

#### 5.1 登录

注:

1.咨询机构管理员无法参与企业贯标服务, 被分配的人员可服务企业完成贯标工作

2. 增加人员默认密码同管理员密码相同

|      |      | 两  | 化融合管理 | 体系评定管 | 理平台  |      | 返回首页 |       | 注册 返回 | 基础版   | <br>ĺ |
|------|------|----|-------|-------|------|------|------|-------|-------|-------|-------|
|      |      | 首页 | 证书信息  | 咨询机构  | 评定机构 | 新闻动态 | 学习培训 | 意见/建议 |       |       |       |
|      | VIUT |    | -     |       |      |      |      |       | 7     |       |       |
|      |      |    |       |       |      |      |      |       |       |       |       |
| 07 6 |      |    |       |       |      |      |      |       |       |       | Ð     |
| 17 B |      |    |       |       |      |      | 28   |       |       | N.    |       |
|      |      |    |       |       |      |      |      |       |       |       | - 1   |
|      |      |    |       |       |      |      |      |       |       |       |       |
|      |      |    |       |       |      |      |      |       | 我要提到  | ■议/投诉 |       |
|      | 日期   |    |       | 投诉    | 意见   |      |      | 处理结果  |       |       |       |
|      |      |    |       |       |      |      |      |       |       |       |       |

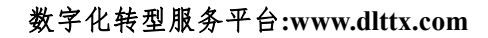

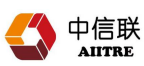

# 5.2 分级贯标

| **   | 两化融合管理体系评定管理平台 🖌     | 两化融合管理体系评定管理平台 | Q | 0 🖽 🌔             |
|------|----------------------|----------------|---|-------------------|
| ¢    | 🔓 🗇 💭                | <b>▼</b>       |   | ^   <sup>ra</sup> |
|      | 我的常用                 |                |   | 🍄 首页设置            |
| À    | 分级贯标                 |                |   |                   |
|      |                      |                |   |                   |
|      |                      |                |   |                   |
|      |                      |                |   |                   |
| 正在等待 | 9 ywzt.dlttx.com 的响应 |                |   |                   |

# 5.3 查看贯标项目

| 1   | 两化融合管理体            | 家评定管理平台 ~         | 两化融合       | 管理体系评定管理平台        |        | ۵      | 0 🖽 (         |
|-----|--------------------|-------------------|------------|-------------------|--------|--------|---------------|
| Ę.  | ACI M              |                   | 】 分级贯际     |                   |        |        | ~             |
| 默认: | <b>方案</b> ~<br>聘请咨 | <sup>咨询机构</sup> : | 訪选显示 机构是否要 | :                 |        |        | <b>重置 携</b> 援 |
|     | 流程编码               | 企业名称              | 聘请咨询机构     | 咨询机构              | 发送聘请申请 | 机构是否受理 | 开始贯标 导出 ~     |
|     | 000219             | 1000              | 170        |                   |        |        |               |
|     | 000217             | 1000              | 100        | the second second |        | 100    |               |
|     | 000216             | -                 |            |                   |        |        |               |
|     |                    |                   |            |                   |        |        |               |
|     |                    |                   |            |                   |        |        |               |
|     |                    |                   |            |                   |        |        |               |
|     |                    |                   |            |                   |        |        |               |
|     |                    |                   |            |                   |        |        |               |
|     |                    |                   |            |                   | ****   |        | 44 89722 3    |

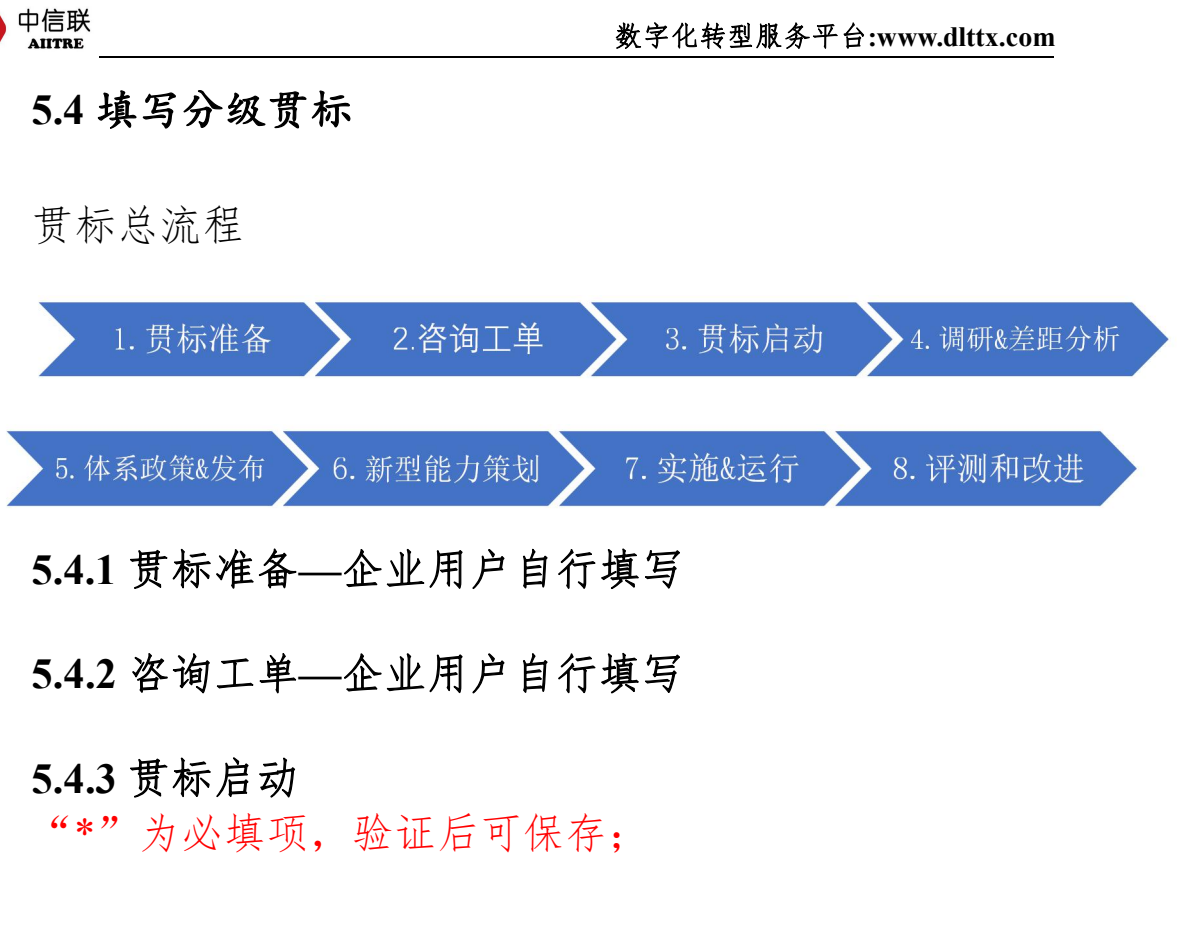

| <                | 2                             |                | - 4             | - 6            | - 6           | -0            | -0            |     |
|------------------|-------------------------------|----------------|-----------------|----------------|---------------|---------------|---------------|-----|
| . 贯标准备           | 2. 咨询工单                       | 3. 贯标启动        | 4. 调研&差距分析      | 5.体系策划&发布      | 6.新型能力策划      | 7.实施&运行       | 8. 评测和改进      |     |
| 1-# T-#          |                               |                |                 |                |               |               |               |     |
| 企业用户需依次          | R填报贯标工作启动会、贯标I                | [作实施方案等信息,并上传相 | 关文件。            |                |               |               |               |     |
|                  |                               |                |                 |                |               |               |               |     |
| 召开启动大会           | AH                            |                |                 |                |               |               |               |     |
|                  |                               |                |                 |                |               |               |               |     |
| 填写企业召升贯          | 我标工作启动会的相关信息,于                | 于上传会议全景施片等又任。  |                 |                |               |               |               |     |
|                  | 贯标企业: 北京脑云天 7                 | 下科技有限公司        |                 |                |               |               |               |     |
| 目的及意义:           |                               |                |                 |                |               |               |               |     |
| 在全企业范<br>续贯标工作顺利 | 3國內宣布贯标工作正式启动,<br>川开展         | 宣布贯标工作组织体系及人员  | 职责, 宣讲两化融合管理体系! | 實际的目标和计划,明确工作即 | 介段、关键里程碑及实施方法 | 等,凝聚共识、统一思想,制 | 则造声势、营造氛围,确保原 | ā   |
| 主要内容:            |                               |                |                 |                |               |               |               |     |
| a) 组建项<br>b) 开展前 | ;目组,配备相应资源;<br>;期调研,识别组织的基本现状 | 、 需求和目标,明确项目范围 | ;               |                |               |               |               |     |
|                  |                               |                |                 |                |               |               | BY IN         | ete |
|                  |                               |                |                 |                |               |               |               |     |
|                  |                               |                |                 |                |               |               |               |     |
|                  |                               |                |                 |                |               |               |               |     |

注:

1.咨询机构填写完毕,企业用户确认填报内容,咨询机 构进入下一步;

2.企业用户可变更机构用户填报内容,双方注意填报确 认;

5.4.4 调研&差距分析

注:

1.每一步都需要上一步确认后才可保存,如若未保存进入下一步,填写内容自动清空,需要重新填写

2.差距分析为诊断平台自动获取,获取如有不完整请重 新诊断或联系诊断客服

| <          |                               | 3               | - (4)              |           |          |         |         |
|------------|-------------------------------|-----------------|--------------------|-----------|----------|---------|---------|
| 贯标准备       | 2. 咨询工单                       | 3. 贯标启动         | 4. 调研&差距分析         | 5.体系策划&发布 | 6.新型能力策划 | 7.实施&运行 | 8.评测和改进 |
|            |                               |                 |                    |           |          |         |         |
| 填报企业开展两    | 所化融合现状调研、数字化转5                | 21诊断的情况,并上传相关资料 | 较件。                |           |          |         |         |
| 数字化转型诊     | 診断                            |                 |                    |           |          |         |         |
| 请登陆数字化轴    | 专型 <mark>诊断平台</mark> ,开展数字化转载 | 包线上诊断。如近期已完成诊断  | 所,请点击底部 [获取诊断信息] 打 | 安钮;       |          |         |         |
|            | *发展阶段                         |                 |                    |           | 诊断时间     |         | 8       |
| *企业数字件     | 比转型总得分                        |                 |                    | *企业数字化转型  | 世整体级別    |         |         |
| * 5        | 支展战略得分                        |                 |                    | *发展       | 黏點級别     |         | T       |
| <b>*</b> 第 | 所型能力得分                        |                 |                    | * 新西      | 創能力级别    |         |         |
|            |                               |                 |                    |           |          | 获取诊     |         |
|            |                               |                 |                    |           |          |         |         |
|            |                               |                 |                    |           |          |         |         |

#### 5.4.5 体系政策&发布

注:

1.每一步都需要企业将上一步填报核实,并点击确认后才可保存,如若未保存进入下一步,

2.如果未确认填报内容自动清空,需要重新填报

| <         |                         | - <b>~</b>     | - (4)              |                     |                     |         |         |
|-----------|-------------------------|----------------|--------------------|---------------------|---------------------|---------|---------|
| 1. 贯标准备   | 2. 咨询工单                 | 3. 贯标启动        | 4. 调研&差距分析         | 5.体系策划&发布           | 6.新型能力策划            | 7.实施8运行 | 8.评测和改进 |
| 上一步 下一步   |                         |                |                    |                     |                     |         | 编辑      |
| 填报企业开展两   | 有化融合现状调研、数字化转型          | 2诊断的情况,并上传相关资料 | 料文件。               |                     |                     |         |         |
|           |                         |                |                    |                     |                     |         |         |
| 数字化转型诊    | 診断                      |                |                    |                     |                     |         |         |
| 请登陆数字化和   | 载型 <b>诊断平台</b> ,开展数字化转载 | 8线上诊断。如近期已完成诊断 | 断,请点击底部 [获取诊断信息] ! | 安钮;                 |                     |         |         |
|           | 发展阶段                    |                |                    |                     | 诊断时间                |         |         |
| 企业数字体     | k转型总得分                  |                |                    | <b>企业教会化结</b>       | 刊史2/大-433 中川        |         |         |
|           |                         |                |                    | 15.35.92.7-10+92    | PE7385.h4r-200123.3 |         |         |
|           |                         |                |                    | 发展                  | 展战略得分               |         |         |
|           |                         |                |                    | 发展                  | 展战略得分               |         |         |
| 创建时间      |                         | 创建人            | Ref. (1997)        | 发展                  | 展战略得分               |         |         |
| ())#1010  |                         | 创建人            | 1                  | 上上307-1644。<br>发用   | 民战略得分               |         |         |
| 。<br>创建时间 |                         | 创建人            | la la              | 正 <u>110</u> 777698 | 展战略得分               |         |         |

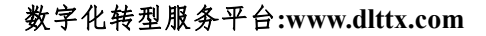

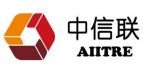

### 5.4.6 新型能力策划

| <                                                                                          | - <b>~</b>                                                                                                    | - <b>~</b>                                                                                         |                                                                                                    |                                                                    | - 6                                                                    | - 7                            | - 8           |
|--------------------------------------------------------------------------------------------|----------------------------------------------------------------------------------------------------|----------------------------------------------------------------------------------------------------|----------------------------------------------------------------------------------------------------|--------------------------------------------------------------------|------------------------------------------------------------------------|--------------------------------|---------------|
| . 贯标准备                                                                                     | 2. 咨询工单                                                                                                    | 3. 贯标启动                                                                                            | 4. 调研&差距分析                                                                                                    | 5.体系策划&发布                                                          | 6.新型能力策划                                                               | 7.实施&运行                        | 8.评测和改进       |
| 新型能力(体系<br>组织应按照识别<br>模块化组合需求<br>a)充分考虑自<br>b)确保所选取<br>c)按照数字化<br><b>宣贯培训情况</b><br>建议在本阶段开 | (1) 策划總示:<br>(1) 町刻總導合作代登憲武,<br>(14) 元 完成新型協力(体系)<br>身致学化純型的发展阶段,現<br>的新型編化力(体系) 与自身发<br>转型源化发展要求,加速他升<br>保<br>品級總管理,项目管理,流程 | 策划的业务场展及业务定构。<br>的策划,在识明和运到新型继<br>放水平、预源条件移植况,以<br>展著系和条件相适应,目头标<br>新型能力(体系)的战略性。<br>新型能力(体系)的战略性。 | 提出的价值模式等内容。参考等<br>起37 新成增展为了新位进程。<br>337 新成增展为了新位进程为可新位进程为可<br>和操作、系统性和全规性。<br>的操作、系统性和全规性。<br>2) 技术应用等培训,可要托洽训 | 新型能力的主要视角,识别拟;<br>等方面的需求,造型最为关制<br>力,能够支持获取最大化价(<br>副机构提供相关培训服务,也) | 打造的新型能力,提出以打造<br>建、最为迫切、目切实可行的<br>单效益;<br>可遇 <mark>灯境训平台</mark> 页风相关培训 | 的新型能力(体系),在此<br>新型能力:<br>10资源。 | 基础上,开展新型能力分解与 |
| * 培i                                                                                       | 川实施情况:                                                                                                    |                                                                                                    |                                                                                                    |                                                                    |                                                                        |                                | i.            |
| [提示                                                                                        | 六: 请描述开展情况,包                                                                                                    | 括培训内容、相应培训时间及                                                                                      | 培训对象、培训效果等。                                                                                                    |                                                                    |                                                                        |                                |               |
|                                                                                            |                                                                                                    |                                                                                                    |                                                                                                    |                                                                    |                                                                        |                                | 取消            |
|                                                                                            |                                                                                                    |                                                                                                    |                                                                                                    |                                                                    |                                                                        |                                |               |
|                                                                                            |                                                                                                    |                                                                                                    |                                                                                                    |                                                                    |                                                                        |                                |               |

注:

1.增加一个能力模块,需点击增行,填写**新型能力指标** 对应项

2.可对模块表格进行增行/复制行/删除行操作

5.4.7 实施&运行

| <       | _ <b>~</b> |                                                                                | _ <b>~</b>                                                                     | _ <                                                          | _ 🗸                                            | - (7)                                           |                                   |
|---------|------------|--------------------------------------------------------------------------------|--------------------------------------------------------------------------------|--------------------------------------------------------------|------------------------------------------------|-------------------------------------------------|-----------------------------------|
| 1. 贯标准备 | 2. 咨询工单    | 3. 贯标启动                                                                        | 4. 调研&差距分析                                                                     | 5.体系策划&发布                                                    | 6.新型能力策划                                       | 7.实施&运行                                         | 8.评测和改进                           |
| 1       | Q          |                                                                                |                                                                                |                                                              |                                                |                                                 | 編輯                                |
| CONT.   | 8          | 组织应系统开展新型能力<br>a) 从数置。技术、流程和<br>b) 从组织整体层面系统指<br>c) 以新型能力过程联动方<br>和持续优化,更有力支持6 | (体系)的实施与运行活动,包括<br>组织等四要素入手构建系统性解<br>进强盖数字化治理、组织机制、<br>法为纽带,加强系统性解决方案<br>)值创造。 | 6但不閱于:<br>深决方案,通过系统性解决方案<br>管理方式、组织文化的治理体<br>《 要素 )过程联动方法和治理 | 的统筹规划、分步实施、选<br>"紧建设,形成保障新型能力<br>计体系过程联动方法的协调联 | 代优化打造形成新型能力(4<br>(体系)建设、运行和优化的<br>动与融合创新,以更有效推进 | 本系);<br>均治理体系;<br>击新型能力(体系)的建设、道  |
|         |            | 1.请简要介绍按照两化融合<br>【注:请图绕评定范围内月<br>况)、数据的开发利用(包<br>控和改进等方面的实际做治                  | 实施方案,推进新型能力建设全<br>(涉及新型能力的打造过程,简述<br>3括数据自动采集、集成共享、费<br>5、若涉及多个能力模块,需分别        | 过程中所开展的一系列活动:<br>些组织在业务流程优化、相关现<br>效服建模情况),匹配规范、要<br>划闻述】    | R能职责调整、技术方案制定<br>文字化治理、组织机制设计、                 | 与获取(包括设备设施、IT&<br>管理方式选用、组织文化建)                 | kOT网络、系统、平台的建设作<br>设,以及项目实施过程中的闭环 |
|         |            |                                                                                |                                                                                |                                                              |                                                |                                                 |                                   |
|         |            | (1) 新型能力建设过程中                                                                  | 的业务流程优化和职能职责调整                                                                 | 情况                                                           |                                                |                                                 |                                   |
|         |            | (1) 新型能力建设过程中                                                                  | 的业务流程优化和职能职责调整                                                                 | 情况                                                           |                                                |                                                 |                                   |

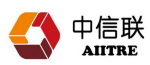

# 5.4.8 评测和改进

咨询机构

| <               |                 |                           | _ <b>~</b>     | - <b>~</b>      | _ <             | - 7                                                                                                    | - 8     |
|-----------------|-----------------|---------------------------|----------------|-----------------|-----------------|----------------------------------------------------------------------------------------------------|---------|
| 贾标准备            | 2. 咨询工单         | 3. 贯标启动                   | 4. 调研&差距分析     | 5.体系策划&发布       | 6.新型能力策划        | 7.实施8运行                                                                                                    | 8.评测和改进 |
| <b>E-#</b> T-#  |                 |                           |                |                 |                 |                                                                                                    |         |
| 组织应策划以下         | 方面所需的评测过程,并加    | 以实施: a) 通过两化融合所形          | 成的新型能力以及所获取的可持 | 续竞争合作优势; b) 两化融 | 合管理体系的符合性; c) 持 | 续改进两化融合管理体系有多                                                                                                    | 攻性。     |
|                 |                 |                           | (主)十五-         | たったことにつけてい      |                 |                                                                                                    |         |
|                 | _               |                           | <b>谓</b> 注息'   | 月双运行时间          |                 |                                                                                                    |         |
| 宣贯培训情况          | 5               | _                         |                |                 |                 |                                                                                                    |         |
|                 |                 | 1                         | 〇 体系运行时间不符合要求, | 企业应在管理手册及程序文(   | +发布实 ×          |                                                                                                    |         |
| 建议在本阶段开         | F展内审员培训, 可委托咨询机 | N构提供相关培训服务。也 <sup>E</sup> | 施、正式有效运行3个月及   | 以后,方可进行内部审核和智   | 理评              |                                                                                                    |         |
|                 | 1. 众业结合         |                           | щ.             |                 |                 |                                                                                                    |         |
|                 | * TEXTER        | -                         |                |                 |                 |                                                                                                    |         |
| <b>*</b> 垣      | 训实施情况           |                           |                |                 |                 |                                                                                                    |         |
|                 |                 |                           |                |                 |                 |                                                                                                    |         |
| [提示             | 示]: 请描述开展情况,包   | 括培训内容、相应培训时间及             | 培训对象、培训效果等。    |                 |                 |                                                                                                    |         |
|                 |                 |                           |                |                 |                 |                                                                                                    |         |
| h tomoroneted   |                 |                           |                |                 |                 |                                                                                                    |         |
| P ADVINENDED ++ |                 |                           |                |                 |                 | and and a local state of the local state of the loc |         |
|                 |                 |                           |                |                 |                 | 状似现上诊                                                                                                    | 別信息     |
|                 |                 |                           |                |                 |                 |                                                                                                    |         |
|                 |                 |                           |                |                 |                 |                                                                                                    |         |
|                 |                 |                           |                |                 |                 |                                                                                                    |         |

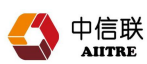

### 六、申请分级评定

平台将于近期上线分级评定功能,并更新完善用户手册内容。

### 七、技术支持

邮箱: techsupport@aiitre.com 电话: 010-63967723